## Belkin F5D7630

Please follow the below steps to configure Belkin F5D7630 modem

- Establish a connection between the device and the router via network cable or Wi-Fi (if there's a WIFI password you have to check bottom of the router. If you turn the router over, you should see a sticker, and one of the pieces of information should say something like "Wi-Fi Password" or "WPA passcode.")
- Open a browser and type 192.168.2.1 in the address bar
- You will be prompted to enter Password and you simply need to click the submit button since no password is set by default

| BELKIN                                                                                                    | eless ADSL N | odem Router Setup Utility                                                                                                    |
|----------------------------------------------------------------------------------------------------|--------------|----------------------------------------------------------------------------------------------------|
|                                                                                                    |              | Home  Wizard   Help   Logout Internet Status: No Connection                                                                                                    |
| BELIKIN<br>LAN Settings<br>DHCP Client List<br>Internet WAN<br>Connection Type<br>DHS<br>Wireleas<br>Channel and SSID<br>Security<br>Firewall<br>Application Gateways<br>Virtual Servers<br>Client IP Filters<br>MAC Address Filtering<br>DMZ<br>WAN Ping Blocking<br>Security Leg | Login        | Before you can change any settings, you need to log in with a password. If you have not yet set a custom password, then leave this field blank and click "Submit".   Password   Clear Changes   Submit |
| Utilities<br>Restart Roster                                                                                                    |              |                                                                                                    |
| Restore Factory Default                                                                                                    |              |                                                                                                    |
| Save/Backup Settings<br>Restore Previous Settings<br>Firmware Update<br>System Settings                                                                                                    |              |                                                                                                    |

• Click Wizard link on the top menu bar then select PPPoE as connection type

| BELKIN                                              | ireless ADSL Mo                                            | ndoon Router Setup Utility  |                                 |                                |
|-----------------------------------------------------|------------------------------------------------------------|-----------------------------|---------------------------------|--------------------------------|
|                                                     |                                                            |                             | Home   Wizard   Help   Logout   | Internet Status: No Connection |
| LAN Settings<br>DHCP Client List                    | Wizard > 1                                                 | 1.Connection Type           | $\hat{\mathbf{t}}$              |                                |
| Internet WAN                                        | The following information are usually provide by your ISP. |                             |                                 |                                |
| Connection Type<br>DNS                              | Please select the Internet sharing protocol                |                             |                                 |                                |
| Wireless                                            | •                                                          | PPPoE(Routing Mode, for m   | ultiple PCs)                    |                                |
| Channel and SSID                                    | 0                                                          | PPPoA(Routing Mode, for m   | ultiple PCs)                    |                                |
| Security                                            | 0                                                          | Disable Internet Sharing(Br | idge Mode, for single PC)       |                                |
| Firewall<br>Application Gateways<br>Virtual Servers | 0                                                          | Multiple protocol over ATM( | Routing Mode, for multiple PCs) |                                |
| Client IP Filters<br>MAC Address Filtering<br>DM2   |                                                            | Next                        | 1                               |                                |

- In Parameter settings page type ADSL username and password
- Type VPI and VCI , VPI should be 0 if DSP is Ogero and 8 if DSP is GDS while VCI should be 35

| BELKIN                                                       |                                          | Home   Wizard   Help   Logout Internet Status: No Connection |
|--------------------------------------------------------------|------------------------------------------|--------------------------------------------------------------|
| LAN Setup<br>LAN Settings<br>DHCP Client List                | Wizard > 2. Parameter Setti              | ng                                                           |
| Internet WAN<br>Connection Type<br>DNS                       | The following information are usually pr | rovided by your ISP.                                         |
| Wireless                                                     | > Usemame:                               | D?????@idm.net.lb                                            |
| Channel and SSID<br>Security                                 | > Password:                              | ********                                                     |
| Firewall                                                     | > Retype Password:                       | ******                                                       |
| Application Gateways<br>Virtual Servers<br>Client IP Filters | > VP1/VC1:                               | 0 / 35                                                       |
| MAC Address Filtering<br>DMZ                                 |                                          | Back Next                                                    |

• When you see configuration parameters summary click Apply to save configuration

| BELKIN                                                           | ireless ADSL Modeon Router Sotup | Litricity<br>Home (Wizard Help   Logout Internet Status: No Commercian |
|------------------------------------------------------------------|----------------------------------|------------------------------------------------------------------------|
| LAN Settings<br>LAN Settings<br>DHCP Client List<br>Internet WAN | Wizard > You have filled         | in the following Configuration Parameters                              |
| Connection Type                                                  | Protocol                         | PPP over ATM                                                           |
| DNS                                                              | VPI / VCI                        | 0/38                                                                   |
| Wireless                                                         | AAL5 Encapsulation               | VC MUX                                                                 |
| Channel and SSID                                                 | IP Address                       | 0.0.0.0                                                                |
| Security                                                         | Subnet Mask                      | 0.0.0.0                                                                |
|                                                                  | Domain Name Server               |                                                                        |
| Application Gateways                                             | ISP Parameters:                  |                                                                        |
|                                                                  | User Name                        |                                                                        |
| Virtual Servers                                                  | Password                         |                                                                        |
| Client IP Filters                                                |                                  | Back Apply                                                             |
| MAC Address Filtering                                            |                                  |                                                                        |
| DMZ                                                              |                                  | 行                                                                      |
| 121122.000 00 13                                                 | 1                                |                                                                        |

- Under Wireless , click on Channel and SSID
- In SSID textbox type Wireless Name and click Apply Changes
- You may need to connect your device to new Wi-Fi name using old password

| BELKIN                  | reless ADSL Modeon Router Setu                                                                                                    | p litility                                                     |  |  |
|-------------------------|----------------------------------------------------------------------------------------------------|----------------------------------------------------------------|--|--|
|                         |                                                                                                    | Home   Wizard   Help   Logout Internet Status: Commicted       |  |  |
| LAII Setup              | Mireless > Chennel and                                                                                                    | 0199                                                           |  |  |
| LAN Settings            | wireless > Channel and                                                                                                    | 3510                                                           |  |  |
| DHCP Client List        | To each a draw and he draw whether                                                                                                    | a subtract of the sector marks the designed have office Person |  |  |
| Internet WAN            | To make changes to the vireless settings of the router, make the changes here. Click "Apply<br>Changes" to save the settings. More Info |                                                                |  |  |
| Connection Type         |                                                                                                    |                                                                |  |  |
| DNS                     | Wireless Channel >                                                                                                    | 11 💌                                                           |  |  |
| Wireless                |                                                                                                    |                                                                |  |  |
| Channel and \$\$10 <<   | ssid >                                                                                                    | belkin54g                                                      |  |  |
| Security                |                                                                                                    |                                                                |  |  |
| Firewall                | ESSID Broadcast>                                                                                                    | ENABLE ODISABLE                                                |  |  |
| Application Gateways    | Window Meda >                                                                                                    | Long Danna Mond (11h 11h)                                      |  |  |
| Virtual Servers         | Wireless Hode >                                                                                                    | Cond Honde Mixed (Tront for Ma                                 |  |  |
| Client IP Filters       | Transmission Bata                                                                                                    | Fully Automatic                                                |  |  |
| MAC Address Filtering   | Transferrance >                                                                                                    | Tany Automatic                                                 |  |  |
| DMZ                     | a bitma N                                                                                                    | O muse @ muse                                                  |  |  |
| WAN Ping Blocking       | g noo >                                                                                                    | O ENABLE O DISABLE                                             |  |  |
| Security Log            | _                                                                                                    |                                                                |  |  |
| Utilities               | _                                                                                                    | Clear Changes Apply Changes                                    |  |  |
| Restart Router          |                                                                                                    | 42                                                             |  |  |
| Restore Factory Default |                                                                                                    |                                                                |  |  |
| Save/Backup Settings    |                                                                                                    |                                                                |  |  |

- Go to wireless security and select WPA-PSK(no server )as WPA mode
- Make sure Encryption is TKIP or AES then type wireless password in Pre-shared Key(PSK) and click Apply Changes (safest passwords are long and contain at least 8 digits of mixed letters, number)

| BELKIN                                                                                                    | ireless ADSL Modern Router Setup Uti                                              | Home   Wizard   Help   Logout Internet Status: Commerced                                                                                                    |
|----------------------------------------------------------------------------------------------------|-----------------------------------------------------------------------------------|----------------------------------------------------------------------------------------------------|
| LAN Settings<br>DHCP Client List<br>Internet WAN<br>Connection Type<br>DNS<br>Wireless                                            | Wireless > Security> WP/<br>WPA ><br>Encryption technique<br>Pre-shared Key (PSK) | WPA-PSK (no server)                                                                                                    |
| Channel and SSID<br>Security<br>Firewall<br>Application Dateways<br>Virtual Servers<br>Client IP Filters<br>MAC Address Filtering |                                                                                   | Wireless Protected Access with a Pre-Shared Key: The key<br>is a password, in the form of a word, phrase or series of<br>letters and numbers. The key must be between 8 and 63<br>characters long and can include spaces and symbols. Each<br>dient that connects to the network must use the same key<br>(Pre-Shared Key). |
| DM2<br>WAN Ping Blocking<br>Security Log                                                                                          | 🗹 obscure PSK.                                                                    | or Changes Apply Changes                                                                                                    |
| Utilities<br>Restart Router<br>Restore Factory Default<br>Save/Backup Settings                                                    |                                                                                   |                                                                                                    |